## REGISTRO MASIVO DESDE LOS ARCHIVOS XML. EMITIDOS Y RECIBIDOS INSTRUCTIVO DE LLENADO DE LA HOJA DE TRABAJO FISCOCLIC

El presente instructivo, tiene como finalidad mostrar de manera secuencial, lógica y ordenada, el uso de la herramienta para el Registro Masivo desde los archivos XML en el sistema de contabilidad en línea FiscoClic, a fin de evitar fallas en la configuración de la Hoja de Trabajo.

Paso 1. Identificar el icono Registro Masivo desde los XML y acceder a la aplicación (dar clic con el mouse)

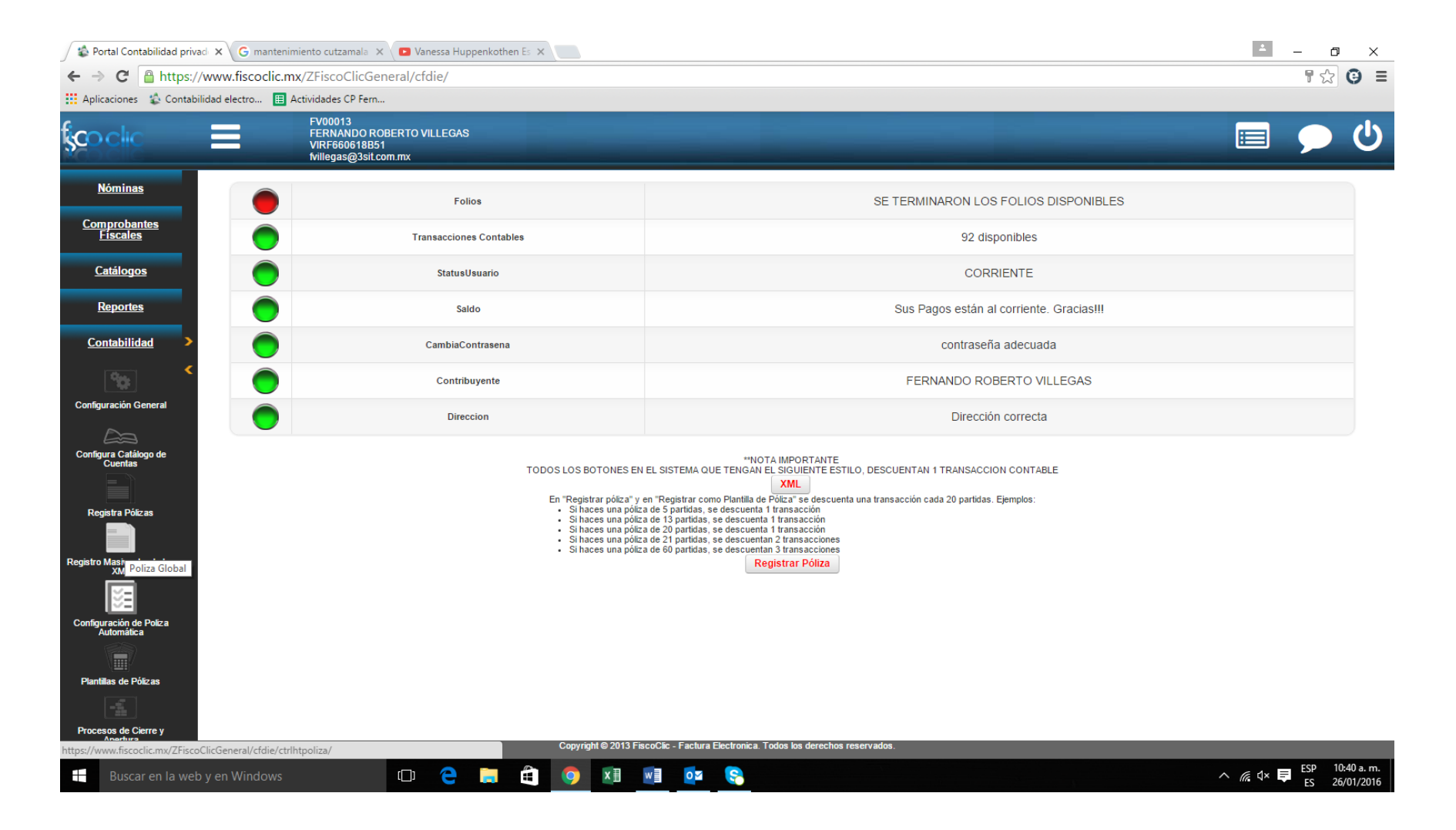

Paso 2. Seleccionar el periodo para efectuar el Registro.

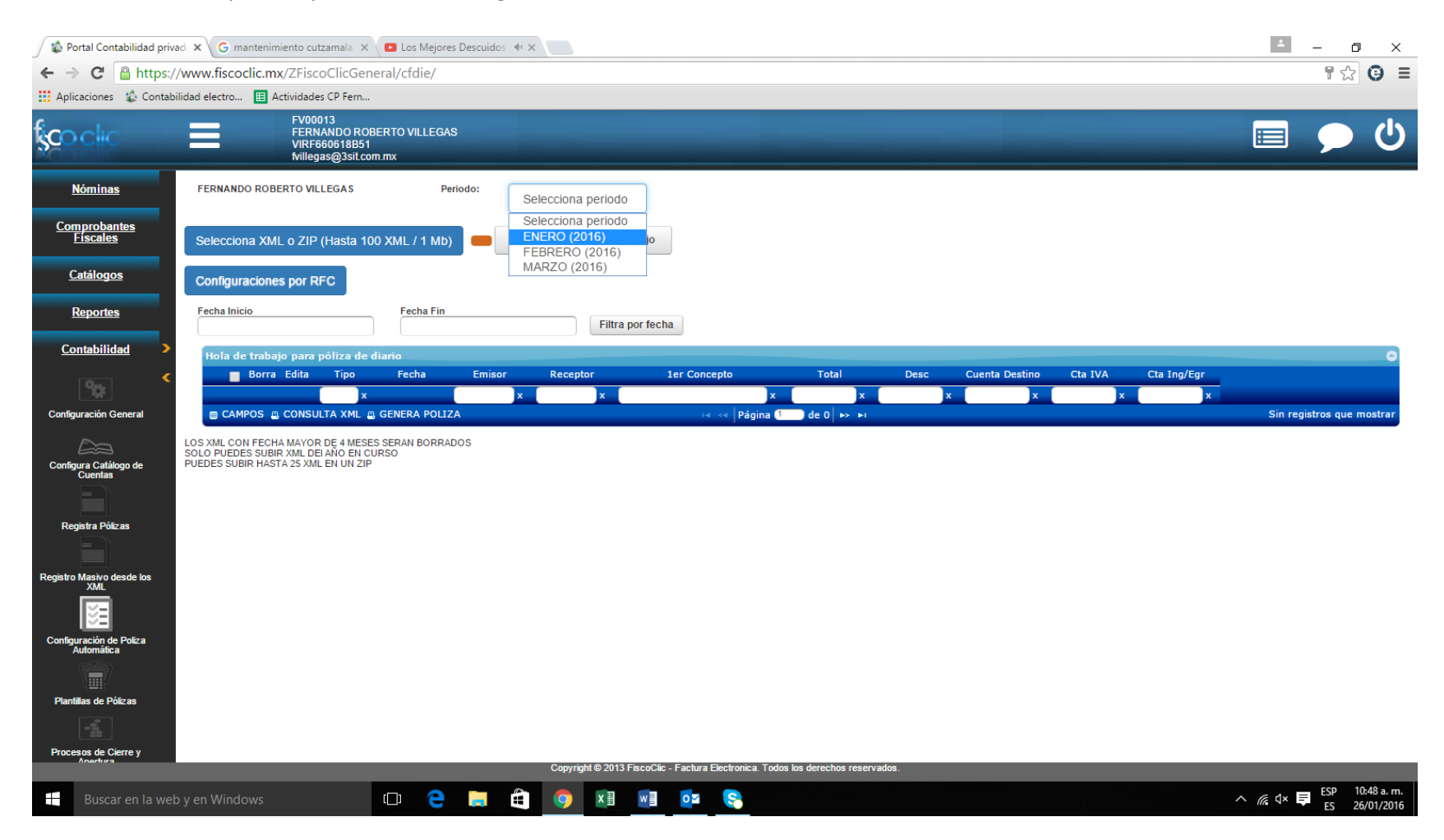

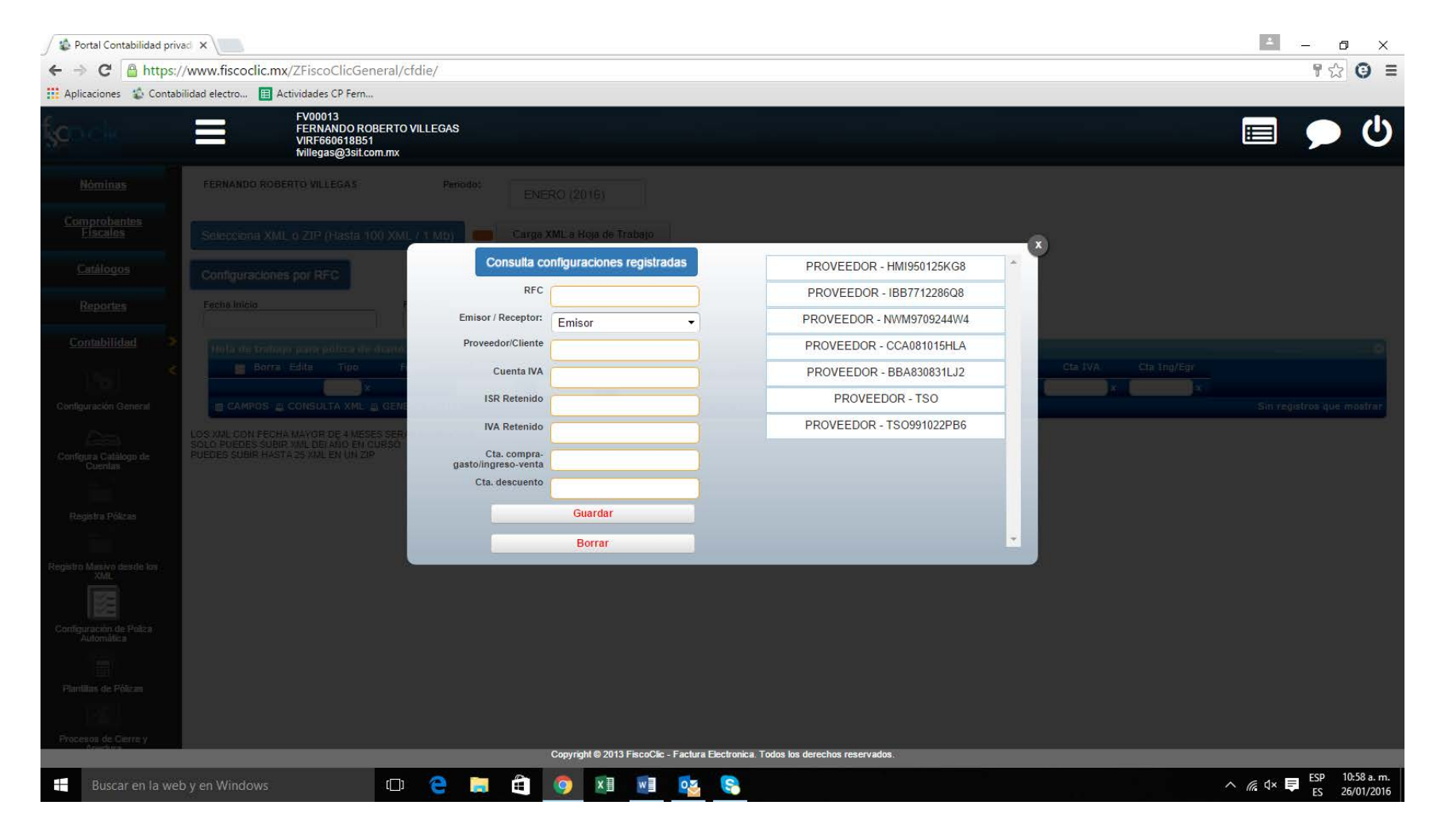

Paso 3. Seleccionar configuraciones por RFC. El sistema desplegará el siguiente cuadro:

Paso 4. Registrar los campos del recuadro, con el RFC del Emisor / Receptor del XML, (Proveedor/Cliente), así como las cuentas de cargo y abono que se afectarán de manera automática al momento de concluir el llenado de la Hoja de Trabajo FiscoClic, al subir al sistema los archivos XML.

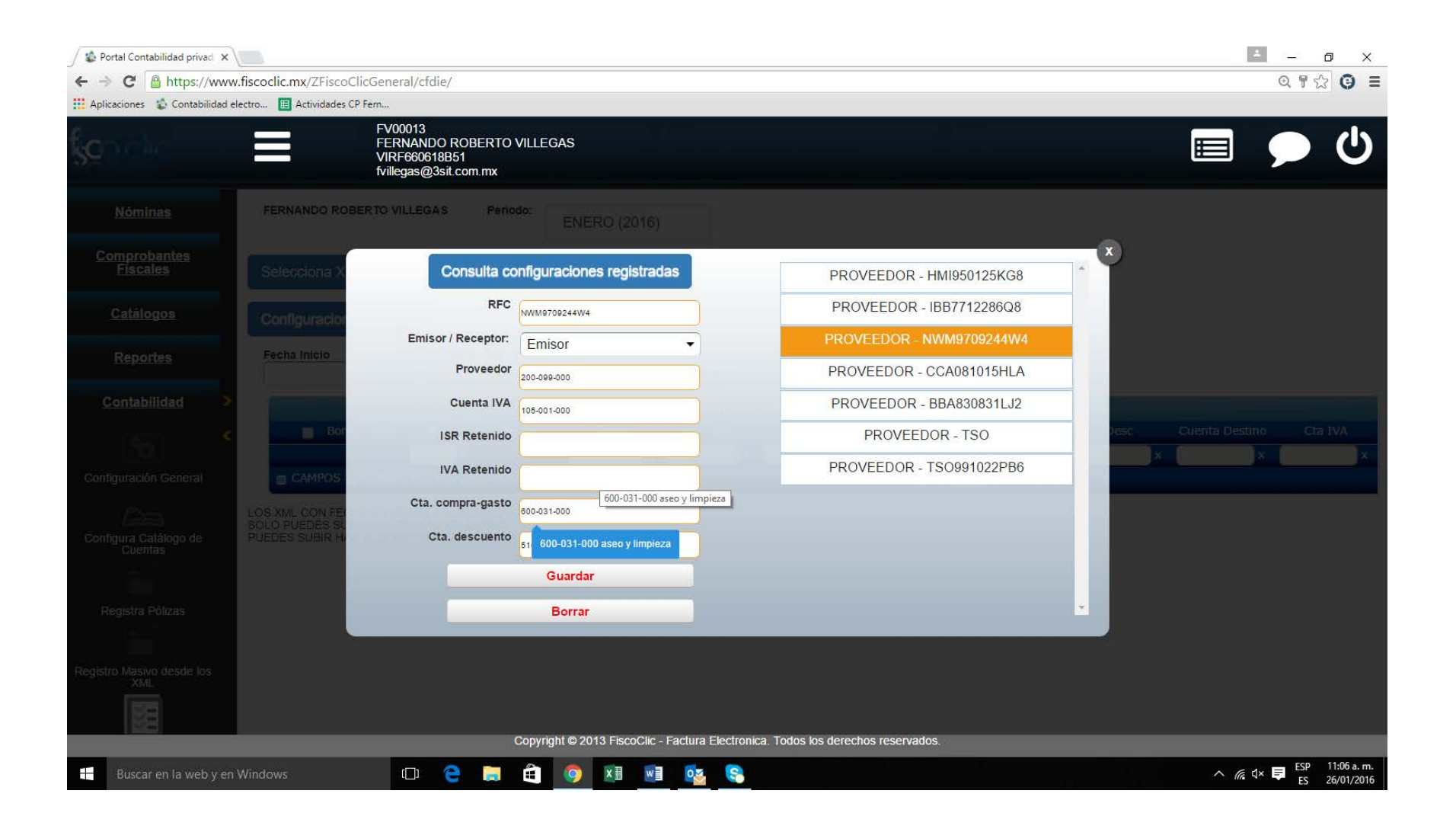

Paso 5. En el botón Selecciona XML o ZIP, ubica la carpeta en donde se encuentran los archivos XML Emitidos/Recibidos, para que el sistema efectúe la carga de los archivos.

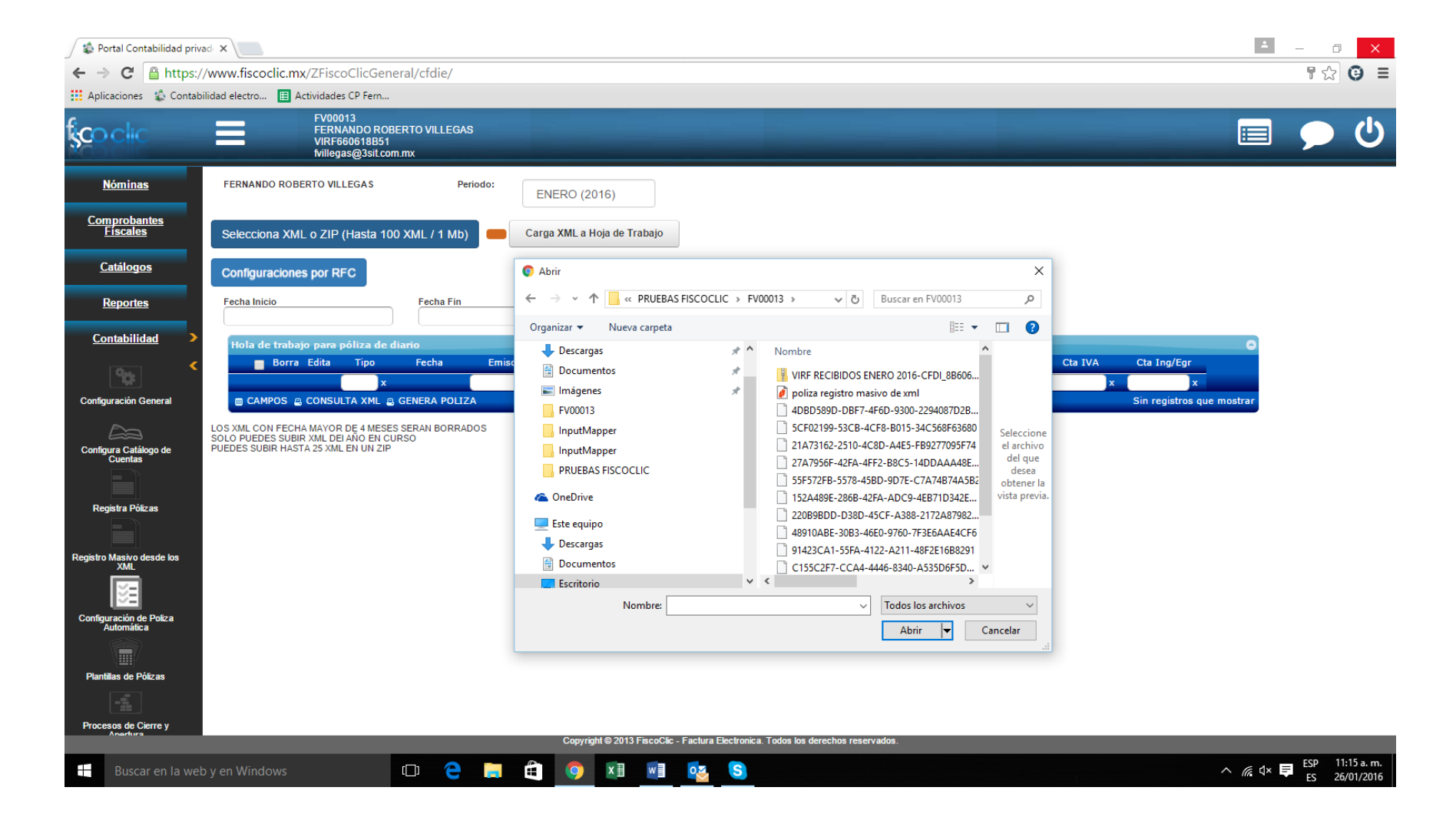

Paso 6. Seleccionar el botón Carga XML a Hoja de Trabajo. El sistema descargará en la Hoja de Trabajo los archivos XML, y efectuará el registro en las cuentas contables previamente configuradas de conformidad con el Paso 4 de este instructivo.

| 🖉 🏠 Portal Contabilidad priva    | ad X                                                                                                    |                                 |                     |              |               |                                         |                           |          |                     |                       |                      | 4              | - 0              | ×                    |
|----------------------------------|----------------------------------------------------------------------------------------------------|---------------------------------|---------------------|--------------|---------------|-----------------------------------------|---------------------------|----------|---------------------|-----------------------|----------------------|----------------|------------------|----------------------|
| ← → C Attps://                   | /www.fiscoclic.mx/ZFis                                                                                                    | scoClicGene                     | ral/cfdie/          |              |               |                                         |                           |          |                     |                       |                      |                | 7 🕸              | Θ≡                   |
| Aplicaciones 🔹 Contabi           | ilidad electro 🔲 Actividad                                                                                                    | des <mark>CP F</mark> ern       |                     |              |               |                                         |                           |          |                     |                       |                      |                |                  |                      |
| § <b>c</b> o elic                | FV00013<br>FERNANDO ROBERTO VILLEGAS<br>VIRF600618851<br>fvillegas@3il.com.mx                                                                                      |                                 |                     |              |               |                                         |                           |          |                     |                       |                      |                | •                | Ċ                    |
| Nóminas                          | FERNANDO ROBERTO VILLEGAS Periodo: ENERO (2016)                                                                                                    |                                 |                     |              |               |                                         |                           |          |                     |                       |                      |                |                  |                      |
| Comprobantes<br>Fiscales         | Selecciona XML o ZIP (Hasia 100 XML / 1 Mb) C:Vakepath/VIRF RECIBIDOS ENERO 2016-CFDI_8B6061ED-889A-4E9E-8B3A-7E8B87871366_21_01_2016.zip Carga XML a Hoja de Trab |                                 |                     |              |               |                                         |                           |          |                     | de Trabajo            |                      |                |                  |                      |
| <u>Catálogos</u>                 | Configuraciones por I                                                                                                    | RFG                             |                     |              |               |                                         |                           |          |                     |                       |                      |                |                  |                      |
| Reportes                         | Fecha Inicio                                                                                                    |                                 | Fecha Fin           |              | Fil           | tra por fecha                           |                           |          |                     |                       |                      |                |                  |                      |
| Contabilidad                     | Hola de trabajo para                                                                                                    |                                 |                     |              |               |                                         |                           |          |                     |                       |                      |                |                  | 6                    |
|                                  | Borra Edita                                                                                                    | Tipo                            | Fecha               | Emisor       | Receptor      | O Espere un mom                         | ento                      | Desc     | Cuenta Destino      | Cta IVA               | Cta Ing/Egr          |                |                  |                      |
| Configuración General            | 1 🗆 👜 🔁                                                                                                    | COMPRA                          | 16/01/2016          | NWM9709244W4 | VIRF660618851 | 2.4KG SALCHICHA PAVG                    | \$ 936,36                 | \$ 19,50 | PROVEEDORES DIVER   | iva acreditable pagac | aseo y limpieza      |                |                  |                      |
|                                  | 2 10 16 2                                                                                                    | COMPRA                          | 16/01/2016          | NWM9709244W4 | VIRF660618851 | BIO-ELECTRO                             | \$ 1.829.12               | \$ 0.00  | PROVEEDORES DIVER   | iva acreditable pagac | aseo y limpieza      |                |                  |                      |
| Configura Catálogo de            | 30 🛍 🔰                                                                                                    | COMPRA                          | 12/01/2016          | HM1950125KG8 | VIRF660618851 | INTERESES                               | \$ 0.00                   | \$ 0.00  | cuenta 0123456 suc  | iva acreditable pagad | comisiones bancarias |                |                  |                      |
|                                  |                                                                                                    | COMPRA                          | 10/01/2016          | TS0991022PB6 | VIRF660618851 | ACEITE COM NUTRIOLI SOVA BOT 9          | \$ 1.241.44               | \$ 0.00  | PROVEEDORES DIVER   | iva acreditable pagac | aseo y limpieza      |                |                  |                      |
|                                  | s 🗆 🕼 🔼                                                                                                    | COMPRA                          | 05/01/2016          | IB87712286Q8 | VIRF660618851 | GORRA 400 MED                           | \$ 179,00                 | \$ 0.00  | PROVEEDORES DIVER   | iva acreditable pagac | artículos menores de |                |                  |                      |
| Registra Pólizas                 |                                                                                                    | COMPRA                          | 05/01/2016          | I887712286Q8 | VIRF660618851 | PANTALON 463 02T                        | \$ 589.30                 | \$ 0.00  | PROVEEDORES DIVER   | iva acreditable pagac | artículos menores de |                |                  |                      |
|                                  | 7 🛛 🏦 🎽                                                                                                    | COMPRA                          | 05/01/2016          | CCA081015HLA | VIRF660618851 | M501 CINTURON CUERO AL CORTE            | \$ 169.15                 | \$ 0.00  | PROVEEDORES DIVER   | iva acreditable pagac | articulos menores de |                |                  |                      |
| Registro Masivo desde los<br>XML |                                                                                                    | COMPRA                          | 05/01/2016          | CCA081015HLA | VIRF660618851 | M10810 SET 3 CALCETINES RAYAS           | \$ 518.60                 | \$ 0.00  | PROVEEDORES DIVER   | iva acreditable pagac | articulos menores de |                |                  |                      |
| 100                              |                                                                                                    | COMPRA                          | 03/01/2016          | 8BA830831LJ2 | VIRF660618851 | TOTAL COMISIONES Y SERVICIOS            | \$ 0.00                   | \$ 0.00  | cuenta 0123456 suc  | iva acreditable pagac | comisiones bancarias |                |                  |                      |
| Conferención de Poliza           |                                                                                                    | COMPRA                          | 01/01/2016          | HM1950125KG8 | VIRF660618851 | INTERESES                               | \$ 0.00                   | \$ 0.00  | cuenta 0123456 suc  | va acreditable pagac  | comisiones bancarias |                |                  |                      |
| Automática                       |                                                                                                    |                                 | CENERA PORTZ        | H01930125K38 | VIR/600010831 | COMISIONES                              | 5.0.00                    | 2.0100   | cuenta 0123436 suci | va acreditable pagad  | Comisiones Dancarias | Mast           | rando I - til    | de 11                |
|                                  | E CAMPOS & CONS                                                                                                    |                                 | OCHLIGA FOLIZ       |              |               | rayma                                   | de 1                      |          |                     |                       |                      | - Huat         | GHUD I II        | de II                |
| Plantillas de Pólizas            | LOS XML CON FECHA MAYO<br>SOLO PUEDES SUBIR XML D                                                                                                    | DR DE 4 MESES<br>DEI ANO EN CUP | SERAN BORRAL<br>RSO | DOS          |               |                                         |                           |          |                     |                       |                      |                |                  |                      |
|                                  | PUEDES SUBIR HASTA 25 XM                                                                                                    | ME EN UN ZIP                    |                     |              |               |                                         |                           |          |                     |                       |                      |                |                  |                      |
|                                  |                                                                                                    |                                 |                     |              |               |                                         |                           |          |                     |                       |                      |                |                  |                      |
| Avachina                         |                                                                                                    |                                 |                     |              | Copyright © 2 | 113 FiscoClic - Factura Electronica. To | dos los derechos reservad | ios.     |                     |                       |                      |                |                  |                      |
| Buscar en la wet                 | y en Windows                                                                                                    |                                 | (_)                 | <b>i</b>     | <b>(</b>      | 🛛 🔯 🔇                                   |                           |          |                     |                       |                      | ^ <i>(i</i> d× | ESP 11:<br>ES 26 | :21 a.m.<br>/01/2016 |

Paso 7. El sistema al concluir la carga de los archivos XML, mostrará la pantalla con el vaciado de los archivos en la Hoja de Trabajo. Direccionar el cursor hacia el botón Actualiza cuentas de CFDI y seleccionar el registro por consultar.

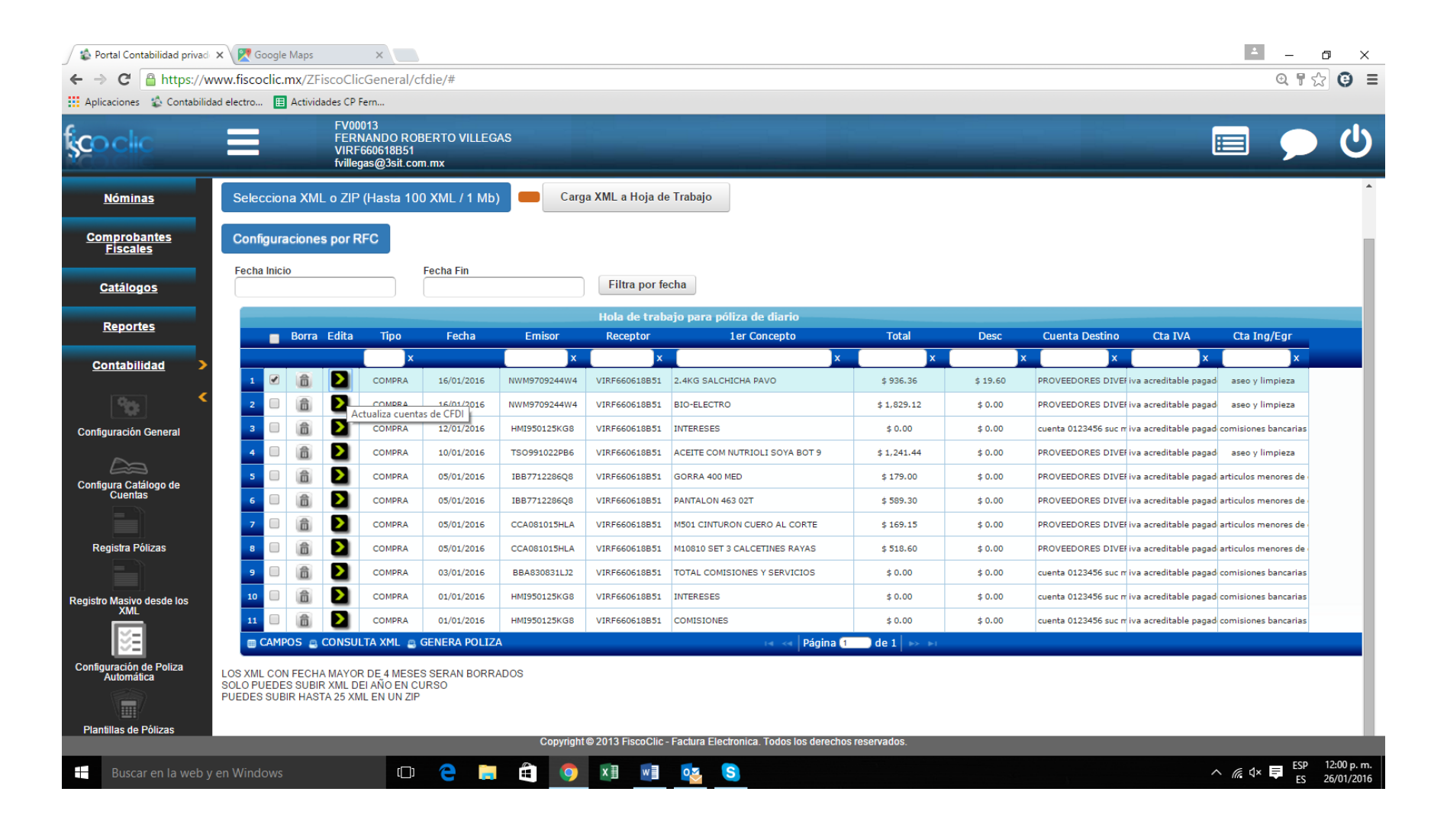

Paso 8. El sistema permite consultar los registros llevados a cabo, con el propósito de efectuar la validación correspondiente previa a Generar la Póliza respectiva. Seleccionar el botón y el sistema mostrará la pantalla con un recuadro, el cual contiene el detalle de las cuentas contables previamente configuradas al RFC del Proveedor / Cliente, así como los montos y descripción de rubros de conformidad con los datos del XML.

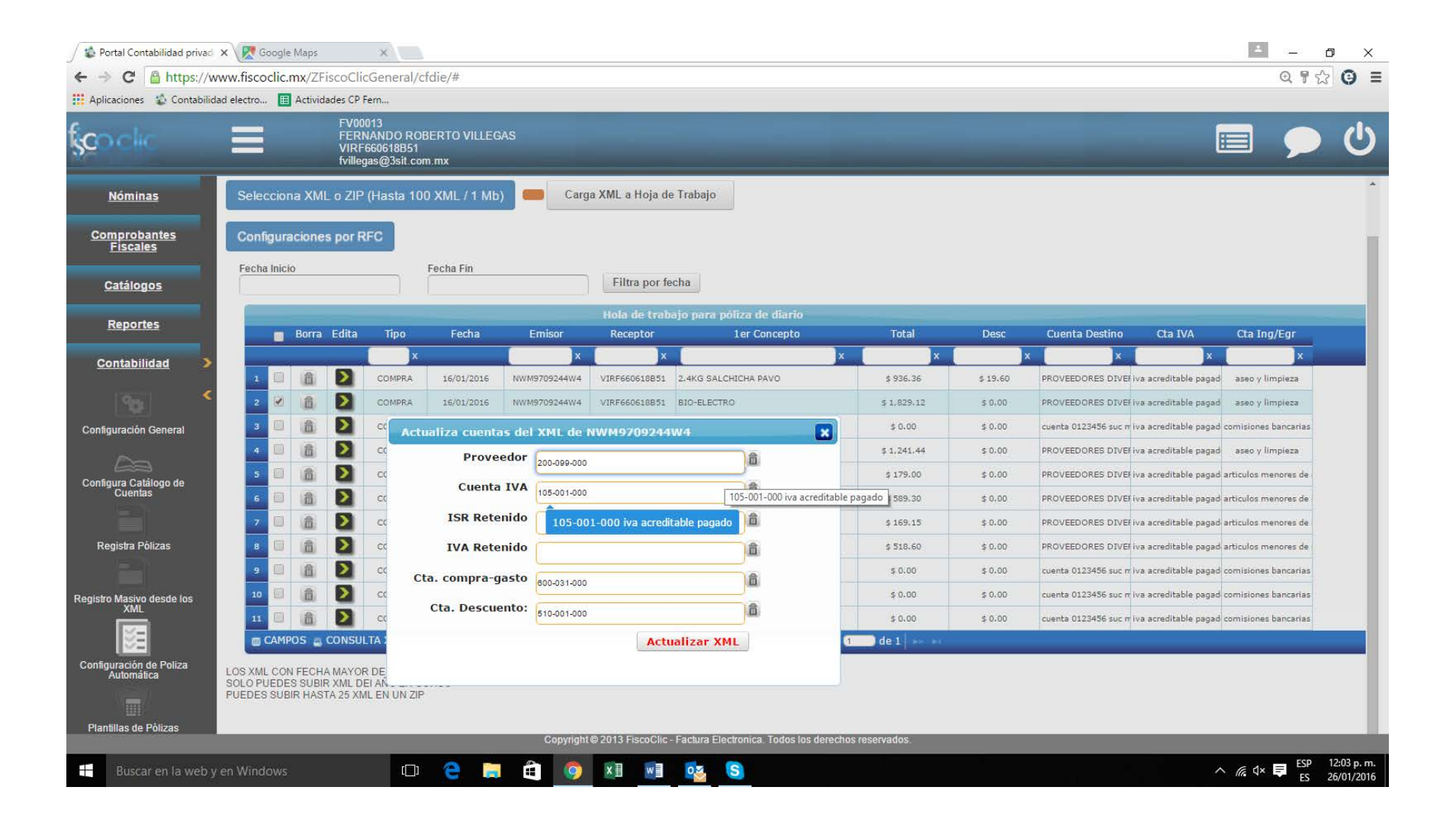

Paso 9. Registro de Póliza. Marcar los Registros de la Hoja de Trabajo que vayan a ser contabilizados. La selección puede realizarse en una póliza por cada registro, o de forma masiva todos los registros en una sola póliza.

| 🕼 Portal Contabilidad priva            | ad ×                                                                          |                              |               |              |                |                                        |                       |          |                    |                       |                      | ±        |                 | ×        |
|----------------------------------------|-------------------------------------------------------------------------------|------------------------------|---------------|--------------|----------------|----------------------------------------|-----------------------|----------|--------------------|-----------------------|----------------------|----------|-----------------|----------|
| ← → C 🔒 https://                       | /www.fiscoclic.mx/ZFis                                                        | scoClicGen                   | eral/cfdie/#  |              |                |                                        |                       |          |                    |                       |                      |          | T 🔂 🕒           | ≡        |
| Aplicaciones 🔹 Contabi                 | lidad electro 🔳 Actividad                                                     | des CP Fern                  |               |              |                |                                        |                       |          |                    |                       |                      |          |                 |          |
| Ş <b>c</b> o clic                      | FV00013<br>FERNANDO ROBERTO VILLEGAS<br>VIRF60618B51<br>fvillegas@3sit.com.mx |                              |               |              |                |                                        |                       |          |                    |                       |                      |          |                 | )        |
| <u>Nóminas</u>                         | FERNANDO ROBERTO VILLEGAS Periodo: ENERO (2016)                               |                              |               |              |                |                                        |                       |          |                    |                       |                      |          |                 |          |
| <u>Comprobantes</u><br><u>Fiscales</u> | Selecciona XML o ZIP (Hasta 100 XML / 1 Mb)                                   |                              |               |              |                |                                        |                       |          |                    |                       |                      |          |                 |          |
| <u>Catálogos</u>                       | Configuraciones por                                                           | RFC                          |               |              |                |                                        |                       |          |                    |                       |                      |          |                 |          |
| <u>Reportes</u>                        | Fecha Inicio                                                                  |                              | Fecha Fin     |              | Fil            | tra por fecha                          |                       |          |                    |                       |                      |          |                 |          |
| Contabilidad >                         | Hola de trabajo para                                                          | a póliza de d                | liario        |              |                |                                        |                       |          |                    |                       |                      |          | 6               |          |
| ۲                                      | Borra Edita                                                                   | Tipo                         | Fecha         | Emisor       | Receptor       | 1er Concepto                           | Total                 | Desc     | Cuenta Destino     | Cta IVA               | Cta Ing/Egr          |          |                 |          |
| Configuración General                  | 1 🗹 💼 🔰                                                                       | COMPRA                       | 16/01/2016    | NWM9709244W4 | VIRF660618B51  | 2.4KG SALCHICHA PAVO                   | \$ 936.36             | \$ 19.60 | PROVEEDORES DIVER  | iva acreditable pagad | aseo y limpieza      |          |                 | 1        |
| $\sim$                                 | 2 🗹 💼 🔰                                                                       | COMPRA                       | 16/01/2016    | NWM9709244W4 | VIRF660618B51  | BIO-ELECTRO                            | \$ 1,829.12           | \$ 0.00  | PROVEEDORES DIVER  | iva acreditable pagad | aseo y limpieza      |          |                 |          |
| Configura Catálogo de                  | 3 🕢 💼 🔁                                                                       | COMPRA                       | 12/01/2016    | HMI950125KG8 | VIRF660618B51  | INTERESES                              | \$ 0.00               | \$ 0.00  | cuenta 0123456 suc | iva acreditable pagad | comisiones bancarias |          |                 |          |
| Cuentas                                | 4 🗹 🛅 🔁                                                                       | COMPRA                       | 10/01/2016    | TSO991022PB6 | VIRF660618B51  | ACEITE COM NUTRIOLI SOYA BOT 9         | \$ 1,241.44           | \$ 0.00  | PROVEEDORES DIVER  | iva acreditable pagad | aseo y limpieza      |          |                 |          |
|                                        | 5 🗹 💼 🔰                                                                       | COMPRA                       | 05/01/2016    | IBB7712286Q8 | VIRF660618B51  | GORRA 400 MED                          | \$ 179.00             | \$ 0.00  | PROVEEDORES DIVER  | iva acreditable pagad | articulos menores de |          |                 |          |
| Registra Pólizas                       | 6 🗹 💼 🔁                                                                       | COMPRA                       | 05/01/2016    | IBB7712286Q8 | VIRF660618B51  | PANTALON 463 02T                       | \$ 589.30             | \$ 0.00  | PROVEEDORES DIVER  | iva acreditable pagad | articulos menores de |          |                 |          |
|                                        | 7 🗹 💼 🔁                                                                       | COMPRA                       | 05/01/2016    | CCA081015HLA | VIRF660618B51  | M501 CINTURON CUERO AL CORTE           | \$ 169.15             | \$ 0.00  | PROVEEDORES DIVER  | iva acreditable pagad | articulos menores de |          |                 |          |
| Registro Masivo desde los              | s 🗹 🛅 🔁                                                                       | COMPRA                       | 05/01/2016    | CCA081015HLA | VIRF660618B51  | M10810 SET 3 CALCETINES RAYAS          | \$ 518.60             | \$ 0.00  | PROVEEDORES DIVER  | iva acreditable pagad | articulos menores de |          |                 |          |
|                                        | o 🗹 🛅 🔁                                                                       | COMPRA                       | 03/01/2016    | BBA830831LJ2 | VIRF660618B51  | TOTAL COMISIONES Y SERVICIOS           | \$ 0.00               | \$ 0.00  | cuenta 0123456 suc | iva acreditable pagad | comisiones bancarias |          |                 |          |
| l≊Ξ                                    | 10 🔲 🛅 🔁                                                                      | COMPRA                       | 01/01/2016    | HMI950125KG8 | VIRF660618B51  | INTERESES                              | \$ 0.00               | \$ 0.00  | cuenta 0123456 suc | iva acreditable pagad | comisiones bancarias |          |                 |          |
| Configuración de Poliza<br>Automática  | 11 🔲 🛍 🔰                                                                      | COMPRA                       | 01/01/2016    | HMI950125KG8 | VIRF660618B51  | COMISIONES                             | \$ 0.00               | \$ 0.00  | cuenta 0123456 suc | iva acreditable pagad | comisiones bancarias |          |                 |          |
|                                        | 📾 CAMPOS 🚊 CONS                                                               | SULTA XML 🚊                  | GENERA POLI   | ZA           |                | ia 🖂 Página (1                         | ) de 1 🕞 👘            |          |                    |                       |                      | Mostrano | lo 1 - 11 de 11 |          |
|                                        | LOS XML CON FECHA MAYO                                                        | OR DE 4 MESE                 | S SERAN BORRA | DOS          |                |                                        |                       |          |                    |                       |                      |          |                 |          |
| Plantillas de Polizas                  | SOLO PUEDES SUBIR XML E<br>PUEDES SUBIR HASTA 25 XI                           | DELANO EN CU<br>ML EN UN ZIP | IRSO          |              |                |                                        |                       |          |                    |                       |                      |          |                 |          |
| -1                                     |                                                                               |                              |               |              |                |                                        |                       |          |                    |                       |                      |          |                 |          |
| Procesos de Cierre y                   |                                                                               |                              |               |              | Convright@20   | 113 EiecoClin Eactura Electropica Tede | e loe derechoe receru | adoe     |                    |                       |                      |          |                 |          |
|                                        |                                                                               |                              |               |              | Copyright © 20 | - Tactura Electronica. Todo            | s los derechos reserv | 1003.    |                    |                       |                      |          | CSD 02:00 -     |          |
| Buscar en la web                       | y en Windows                                                                  |                              | ()) (2)       |              | 🧿 🗴            |                                        |                       |          |                    | 1                     |                      | ^ 🧖 4× 📮 | ES 26/01/201    | n.<br>16 |

Paso 10. Seleccionar el botón Genera Póliza, para que el sistema lleva a cabo el proceso de registro de los CFDI en una Póliza Contable, ya sea Global o, Uno a Uno.

| 🖉 🕸 Portal Contabilidad priva          | ad 🗙 📃                                                                         |                                           |                                         |                                                     |              |                  |                  |                                          |                         |          |                                        |                         | <b>4</b> | - 0 ×                           |   |
|----------------------------------------|--------------------------------------------------------------------------------|-------------------------------------------|-----------------------------------------|-----------------------------------------------------|--------------|------------------|------------------|------------------------------------------|-------------------------|----------|----------------------------------------|-------------------------|----------|---------------------------------|---|
| ← → C 🔒 https://                       | /www.fisco                                                                     | oclic.mx                                  | <pre></pre>                             | oClicGen                                            | eral/cfdie/# |                  |                  |                                          |                         |          |                                        |                         |          | ¶☆ @ ः                          | = |
| Aplicaciones 🔹 Contabi                 | ilidad electro                                                                 | . 🖽 Ac                                    | ctividade                               | s CP Fern                                           |              |                  |                  |                                          |                         |          |                                        |                         |          |                                 |   |
| ţ <u>co clic</u>                       | FV00013<br>FERNANDO ROBERTO VILLEGAS<br>VIRF660618851<br>fvillegas@3sit.com.mx |                                           |                                         |                                                     |              |                  |                  |                                          |                         |          |                                        |                         | ك        |                                 |   |
| <u>Nóminas</u>                         | FERNANI                                                                        | DO ROBE                                   | erto Vil                                | LEGAS                                               | Pe           | eriodo:          | NERO (2016)      |                                          |                         |          |                                        |                         |          |                                 |   |
| <u>Comprobantes</u><br><u>Físcales</u> | Selecciona XML o ZIP (Hasta 100 XML / 1 Mb)                                    |                                           |                                         |                                                     |              |                  |                  |                                          |                         |          |                                        |                         |          |                                 |   |
| <u>Catálogos</u>                       | Configu                                                                        | raciones                                  | s por RI                                | FC                                                  |              |                  |                  |                                          |                         |          |                                        |                         |          |                                 |   |
| <u>Reportes</u>                        | Fecha Ini                                                                      | cio                                       |                                         |                                                     | Fecha Fin    |                  | Fil              | tra por fecha                            |                         |          |                                        |                         |          |                                 |   |
| <u>Contabilidad</u>                    | Hola d                                                                         | e trabaj                                  | jo para p                               | póliza de d                                         | iario        |                  |                  |                                          |                         |          |                                        |                         |          | •                               |   |
| < No. 1                                | -                                                                              | Borra                                     | Edita                                   | Tipo                                                | Fecha        | Emisor           | Receptor         | 1er Concepto                             | Total                   | Desc     | Cuenta Destino Cta IVA                 | Cta Ing/Egr             |          |                                 |   |
| Configuración General                  | 1 🖉                                                                            | 合                                         |                                         | COMPRA                                              | 16/01/2016   | NWM9709244W4     | VIRF660618B51    | 2.4KG SALCHICHA PAVO                     | \$ 936.36               | \$ 19.60 | PROVEEDORES DIVEF iva acreditable pac  | ado aseo y limpieza     |          |                                 |   |
| <b>P</b> -                             | 2 🖉                                                                            |                                           | Ā                                       | COMPRA                                              | 16/01/2016   | NWM9709244W4     | VIRF660618B51    | BIO-ELECTRO                              | \$ 1,829.12             | \$ 0.00  | PROVEEDORES DIVEF iva acreditable pag  | ad (aseo y limpieza     |          |                                 |   |
| Configura Catálogo de                  | 3 💌                                                                            |                                           | Σ                                       | COMPRA                                              | 12/01/2016   | HMI950125KG8     | VIRF660618B51    | INTERESES                                | \$ 0.00                 | \$ 0.00  | cuenta 0123456 suc iva acreditable pag | ad comisiones bancarias |          |                                 |   |
| Cuentas                                | 4 🕑                                                                            | 6                                         |                                         | COMPRA                                              | 10/01/2016   | TS0991022PB6     | VIRF660618B51    | ACEITE COM NUTRIOLI SOVA BOT 9           | \$ 1,241.44             | \$ 0.00  | PROVEEDORES DIVEF iva acreditable pag  | ado aseo y limpieza     |          |                                 |   |
|                                        | 5 🖉                                                                            |                                           |                                         | COMPRA                                              | 05/01/2016   | IBB7712286Q8     | VIRF660618B51    | GORRA 400 MED                            | \$ 179.00               | \$ 0.00  | PROVEEDORES DIVEF iva acreditable pag  | ad articulos menores de |          |                                 |   |
| Registra Pólizas                       | 6 💌                                                                            | Î                                         |                                         | COMPRA                                              | 05/01/2016   | IBB7712286Q8     | VIRF660618B51    | PANTALON 463 02T                         | \$ 589.30               | \$ 0.00  | PROVEEDORES DIVEF iva acreditable pag  | ad articulos menores de |          |                                 |   |
|                                        | 7 💌                                                                            | Ô                                         | $\mathbf{\Sigma}$                       | COMPRA                                              | 05/01/2016   | CCA081015HLA     | VIRF660618B51    | M501 CINTURON CUERO AL CORTE             | \$ 169.15               | \$ 0.00  | PROVEEDORES DIVEF iva acreditable pag  | ad articulos menores de |          |                                 |   |
| Registro Masivo desde los              | 8 💌                                                                            | Ô                                         | $\mathbf{\Sigma}$                       | COMPRA                                              | 05/01/2016   | CCA081015HLA     | VIRF660618B51    | M10810 SET 3 CALCETINES RAYAS            | \$ 518.60               | \$ 0.00  | PROVEEDORES DIVEF iva acreditable pag  | ad articulos menores de |          |                                 |   |
|                                        | 9 🗹                                                                            | Î                                         | $\geq$                                  | COMPRA                                              | 03/01/2016   | BBA830831LJ2     | VIRF660618B51    | TOTAL COMISIONES Y SERVICIOS             | \$ 0.00                 | \$ 0.00  | cuenta 0123456 suc iva acreditable pag | ad comisiones bancarias |          |                                 |   |
| I 🛛 🗄                                  | 10 💌                                                                           |                                           | 2                                       | COMPRA                                              | 01/01/2016   | HMI950125KG8     | VIRF660618B51    | INTERESES                                | \$ 0.00                 | \$ 0.00  | cuenta 0123456 suc iva acreditable pag | ad comisiones bancarias |          |                                 |   |
| Configuración de Poliza<br>Automática  | 11 💌                                                                           |                                           | 2                                       | COMPRA                                              | 01/01/2016   | HMI950125KG8     | VIRF660618B51    | COMISIONES                               | \$ 0.00                 | \$ 0.00  | cuenta 0123456 suc iva acreditable pag | ad comisiones bancarias |          |                                 |   |
| Plantillas de Pólizas                  | LOS XML CO<br>SOLO PUED<br>PUEDES SUI                                          | IPOS B<br>N FECHA<br>ES SUBIR<br>BIR HAST | CONSUL<br>A MAYOR<br>XML DE<br>A 25 XML | LTA XML B<br>DE 4 MESES<br>I AÑO EN CU<br>EN UN ZIP | GENERA POLIS | Procesa los CFDI | seleccionados en | una póliza global                        | 1 ) de 1   ▶> ▶         |          |                                        |                         | Mostrar  | ndo 1 - 11 de 11                |   |
| Procesos de Cierre y                   |                                                                                |                                           |                                         |                                                     |              |                  |                  |                                          |                         |          |                                        |                         |          |                                 |   |
|                                        |                                                                                |                                           |                                         |                                                     |              |                  | Copyright © 2    | 013 FiscoClic - Factura Electronica. Tod | ios los derechos reserv | ados.    |                                        |                         |          |                                 |   |
| Buscar en la web                       | y en Wind                                                                      |                                           |                                         |                                                     | 口) 🤤         | <b>i</b>         | 🧿 🛛              | I wI o⊻ S ;;                             |                         |          |                                        |                         | ^ 🦟 🗘 루  | ESP 03:15 p. m<br>ES 26/01/2016 | 6 |

Paso 11. El sistema mostrará un aviso en un cuadro señalando que la Póliza se generó correctamente. Seleccionar aceptar.

| 🖉 🔹 Portal Contabilidad priv                                   | ad 🗙 📃                                                                         |                                                       |                                                                           |                                   |              |                                                     |                           |                          |                                        |                   |                   |                        |                         | 4                 | - 0               | ×                     |
|----------------------------------------------------------------|--------------------------------------------------------------------------------|-------------------------------------------------------|---------------------------------------------------------------------------|-----------------------------------|--------------|-----------------------------------------------------|---------------------------|--------------------------|----------------------------------------|-------------------|-------------------|------------------------|-------------------------|-------------------|-------------------|-----------------------|
| ← → C 🔒 https:/                                                | /www.fisco                                                                     | clic.mx/Z                                             | ZFiscoClicGene                                                            | eral/cfdie/#                      |              |                                                     |                           |                          |                                        |                   |                   |                        |                         |                   | ₽☆                | ⊜ ≡                   |
| Aplicaciones 🔹 Contab                                          | ilidad electro                                                                 | 🖽 Activ                                               | vidades CP Fern                                                           |                                   |              |                                                     |                           |                          |                                        |                   |                   |                        |                         |                   |                   |                       |
| <b>Şc</b> o clic                                               | FV00013<br>FERNANDO ROBERTO VILLEGAS<br>VIRF660618851<br>fvillegas@3sit.com.mx |                                                       |                                                                           |                                   |              |                                                     |                           |                          |                                        |                   |                   | >                      | Ċ                       |                   |                   |                       |
| <u>Nóminas</u>                                                 | FERNAND                                                                        | OO ROBERT                                             | FO VILLEGAS                                                               | P                                 | eriodo:      | ENERO (2016) Mensaje de la página www.fiscoclic.mx: |                           |                          |                                        |                   |                   |                        |                         |                   |                   |                       |
| <u>Comprobantes</u><br><u>Fiscales</u>                         | Seleccio                                                                       | na XML o                                              | ) ZIP (Hasta 100                                                          | ) XML / 1 Mb                      | ) Car        | ga XML a Hoja d                                     | e Trabajo                 | OK. Poliza se gener      | ó correctamente<br>vágina cree cuadros | de diálogo adicio | onales.           |                        |                         |                   |                   |                       |
| <u>Catálogos</u>                                               | Configui                                                                       | aciones p                                             | oor RFC                                                                   |                                   |              |                                                     |                           |                          |                                        | Ace               | atar              |                        |                         |                   |                   |                       |
| <u>Reportes</u>                                                | Fecha Ini                                                                      | cio                                                   |                                                                           | Fecha Fin                         |              | Fi                                                  | tra por fecha             |                          |                                        | ACC               |                   |                        |                         |                   |                   |                       |
| <u>Contabilidad</u> >                                          | Hola d                                                                         | e trabajo p                                           | para póliza de d                                                          | iario                             |              |                                                     |                           |                          |                                        |                   |                   |                        |                         |                   |                   | 0                     |
| × [10]                                                         |                                                                                | Borra Eo                                              | dita Tipo                                                                 | Fecha                             | Emisor       | Receptor                                            | 1er                       | Concepto                 | Total                                  | Desc              | Cuenta Destino    | Cta IVA                | Cta Ing/Egr             |                   |                   |                       |
| Configuración General                                          | 1                                                                              | Ô                                                     | COMPRA                                                                    | 12/01/2016                        | HMI950125KG8 | VIRF660618B51                                       | INTERESES                 |                          | \$ 0.00                                | \$ 0.00           | cuenta 0123456 su | c iva acreditable paga | de comisiones bancarias |                   |                   |                       |
| $\sim$                                                         | 2 🖉                                                                            | 6                                                     | COMPRA                                                                    | 10/01/2016                        | TSO991022PB6 | VIRF660618B51                                       | ACEITE COM NUT            | RIOLI SOYA BOT 9         | \$ 1,241.44                            | \$ 0.00           | PROVEEDORES DIVE  | Fiva acreditable paga  | de aseo y limpieza      |                   |                   |                       |
| Configura Catálogo de                                          | 3 💌                                                                            | â                                                     | COMPRA                                                                    | 05/01/2016                        | IBB7712286Q8 | VIRF660618B51                                       | GORRA 400 MED             |                          | \$ 179.00                              | \$ 0.00           | PROVEEDORES DIVE  | F iva acreditable paga | dearticulos menores de  |                   |                   |                       |
| Cuentas                                                        | 4 💌                                                                            | Ô                                                     | COMPRA                                                                    | 05/01/2016                        | IBB7712286Q8 | VIRF660618B51                                       | PANTALON 463 0            | 2T Cargar                | do                                     | \$ 0.00           | PROVEEDORES DIVE  | F iva acreditable paga | dearticulos menores de  |                   |                   |                       |
|                                                                | 5 💌                                                                            | Ô                                                     | COMPRA                                                                    | 05/01/2016                        | CCA081015HLA | VIRF660618B51                                       | M501 CINTURON             | CUERO AL CORTE           | \$ 169.15                              | \$ 0.00           | PROVEEDORES DIVE  | Fiva acreditable paga  | dearticulos menores de  |                   |                   |                       |
| Registra Pólizas                                               | 6 🕑                                                                            | â                                                     | COMPRA                                                                    | 05/01/2016                        | CCA081015HLA | VIRF660618B51                                       | M10810 SET 3 CA           | ALCETINES RAYAS          | \$ 518.60                              | \$ 0.00           | PROVEEDORES DIVE  | Fiva acreditable paga  | dearticulos menores de  |                   |                   |                       |
|                                                                | 7 💌                                                                            | Ô                                                     | COMPRA                                                                    | 03/01/2016                        | BBA830831LJ2 | VIRF660618B51                                       | TOTAL COMISION            | IES Y SERVICIOS          | \$ 0.00                                | \$ 0.00           | cuenta 0123456 su | c iva acreditable paga | d comisiones bancarias  |                   |                   |                       |
| Registro Masivo desde los<br>XMI                               | 8 🗹                                                                            | â                                                     | COMPRA                                                                    | 01/01/2016                        | HMI950125KG8 | VIRF660618B51                                       | INTERESES                 |                          | \$ 0.00                                | \$ 0.00           | cuenta 0123456 su | c iva acreditable paga | d comisiones bancarias  |                   |                   |                       |
|                                                                | 9 🗹                                                                            | â                                                     | COMPRA                                                                    | 01/01/2016                        | HMI950125KG8 | VIRF660618B51                                       | COMISIONES                |                          | \$ 0.00                                | \$ 0.00           | cuenta 0123456 su | c iva acreditable paga | d comisiones bancarias  |                   | _                 |                       |
| Configuración de Poliza<br>Automática<br>Plantillas de Pólizas | LOS XML CO<br>SOLO PUED<br>PUEDES SUE                                          | IPOS 🚊 CO<br>IN FECHA M<br>ES SUBIR XI<br>BIR HASTA 2 | ANSULTA XML R<br>IAYOR DE 4 MESES<br>ML DEI AÑO EN CU<br>25 XML EN UN ZIP | GENERA POLI<br>SERAN BORRA<br>RSO | ADOS         |                                                     |                           | Página (1                | de 1 ⊨> ⊨i                             |                   |                   |                        |                         | Mos               | trando 1 - 9      | 9 de 9                |
|                                                                |                                                                                |                                                       |                                                                           |                                   |              |                                                     |                           |                          |                                        |                   |                   |                        |                         |                   |                   |                       |
| Procesos de Cierre y<br>Apertura                               |                                                                                |                                                       |                                                                           | _                                 |              | Copyright © 2                                       | 013 FiscoClic <u>-</u> Fa | ctura Electronica. Todos | los derechos reserv                    | ados.             |                   |                        | _                       |                   |                   |                       |
| Buscar en la wel                                               | b y en Wind                                                                    | ows                                                   |                                                                           | 0 2                               |              | <b>9</b>                                            | w                         | × S                      |                                        |                   |                   |                        |                         | ^ <i>(</i> , ⊄× 📮 | ESP 03:<br>ES 26, | :17 p. m.<br>/01/2016 |

Paso 12. Consulta y verificación de la Póliza registrada desde la Hoja de Trabajo Fisco Clic.

En el Menú principal, seleccionar el botón Registra Póliza. El sistema mostrará la pantalla para seleccionar el Periodo y Tipo de Póliza. Las Pólizas automáticas generadas desde la Hoja de Trabajo Fisco Clic, quedan registradas de manera predeterminada como de tipo Diario. Abrir la carpeta Dr-Diario y seleccionar las marcadas como (AUTO). Seleccionar el botón Editar, y el sistema mostrará la Póliza con los registros contables previamente configurados por RFC en el Paso 4 de este Instructivo.

| 🏠 Facturación electrónica   C 🗙                             | 🖉 🕸 Portal Contabilidad privad 🗙 📃                                                                                    |                     |                   |                                           |                  |                  |         | ۸.          | - 0             | ×                      |
|-------------------------------------------------------------|----------------------------------------------------------------------------------------------------|---------------------|-------------------|-------------------------------------------|------------------|------------------|---------|-------------|-----------------|------------------------|
| $\leftarrow \rightarrow \mathbf{C}$ $\triangleq$ https://ww | w.fiscoclic.mx/ZFiscoClicGeneral/cfdie                                                                                | /                   |                   |                                           |                  |                  |         |             | ₽☆              | ⊜ ≡                    |
| Aplicaciones 🔹 Contabilidad                                 | electro 🖽 Actividades CP Fern                                                                                         |                     |                   |                                           |                  |                  |         |             |                 |                        |
| \$ <u>coc</u> lic                                           | FV00013<br>FERNANDO ROBERTO VILL<br>VIRF660618B51<br>fvillegas@3sit.com.mx                                            | EGAS                |                   |                                           |                  |                  |         |             |                 | Ċ                      |
| <u>Nóminas</u><br><u>Comprobantes</u><br><u>Fiscales</u>    | FERNANDO ROBERTO VILLEGAS                                                                                             | Periodo:            | ENERO             | (2016)                                    | Poliza Automatio | ca de CFDi       |         |             |                 | Î                      |
| <u>Catálogos</u>                                            | Buscar póliza<br>Copiar Editar                                                                                        | Sucursal:           | Selecciona su     | icursal                                   | Tipo de P        | óliza: Dr-Diario |         |             | Î               |                        |
| <u>Reportes</u>                                             | 🛺 Dr-Diario                                                                                                    | Número de Póliza: 1 |                   |                                           | F                | echa: 2016-01-22 |         |             |                 |                        |
| <u>Contabilidad</u> >                                       | -   -   -   -   -   -   -   -   -   -   -   -   -   -   -   -   -   -   -   -   -   -   -   -   -   -   -   -   -   - | Concepto: (A        | UTO) Póliza glo   | obal 22-01-2016                           |                  |                  |         |             |                 |                        |
|                                                             | 🦾 🕼 Ig-Ingresos                                                                                                    | Número de cuenta    | (                 | Concepto                                  |                  | Debe             | Haber   |             |                 |                        |
| Conliguration General                                       |                                                                                                    | 101-001-001         |                   | INTERESES                                 |                  | 0                | 0       | Transacción | X               |                        |
| Configura Catálogo de                                       |                                                                                                    | 603-002-000         |                   | INTERESES                                 |                  | 0                | 0       | Transacción | x               |                        |
| Cuentas                                                     |                                                                                                    | 200-099-000         |                   | ACEITE COM NUTRIOLI SON                   | A BOT 9          | 0                | 1241.44 | Transacción | x               |                        |
| Registra Bálizan                                            |                                                                                                    | 105-001-000         |                   | IVA - ACEITE COM NUTRIOL                  | I SOYA BOT 9     | 33.61            | 0       | Transacción | X               |                        |
| Polizas                                                     |                                                                                                    | 600-031-000         |                   | ACEITE COM NUTRIOLI SON                   | A BOT 9          | 1207.83          | 0       | Transacción | x               |                        |
| Registro Masivo desde los                                   |                                                                                                    | 510-001-000         |                   | ACEITE COM NUTRIOLI SON                   | A BOT 9          | 0                | 0       | Transacción | x               |                        |
|                                                             |                                                                                                    | 200-099-000         |                   | GORRA 400 MED                             |                  | 0                | 179     | Transacción | x               |                        |
| Configuración de Poliza                                     |                                                                                                    | 105-001-000         |                   | IVA - GORRA 400 MED                       |                  | 24.69            | 0       | Transacción | x               |                        |
| Automatica                                                  |                                                                                                    | 600-015-000         |                   | GORRA 400 MED                             |                  | 154.31           | 0       | Transacción | ×               |                        |
| Plantillas de Pólizas                                       |                                                                                                    |                     |                   |                                           |                  |                  |         |             |                 | ·                      |
| -1                                                          |                                                                                                    |                     |                   |                                           |                  |                  |         |             |                 |                        |
| Procesos de Cierre y                                        |                                                                                                    |                     | 0 2012 E OF       | Cashan Chashanian Tadas Isadami           |                  |                  |         |             |                 |                        |
| https://www.fiscoclic.mx/ZFiscoClicG                        | General/cfdie/ctrlpoliza/                                                                                             | Copyright           | IC 2013 FISCOCIIC | - Factura Electronica. Todos los derechos | Teservados.      |                  |         |             |                 | 1.40                   |
| Buscar en la web y e                                        | en Windows                                                                                                    | e 🖬 🖨 🦻             | x 🔢 🛛 w           | <b>○</b> <sup>2</sup> <b>S</b>            |                  |                  |         | ^ 🥻 🕼 📮     | ESP 11<br>ES 28 | 1:40 a.m.<br>8/01/2016 |